Make sure you have the latest CPS. You can find the version in the Help pull down menu and click on "About".

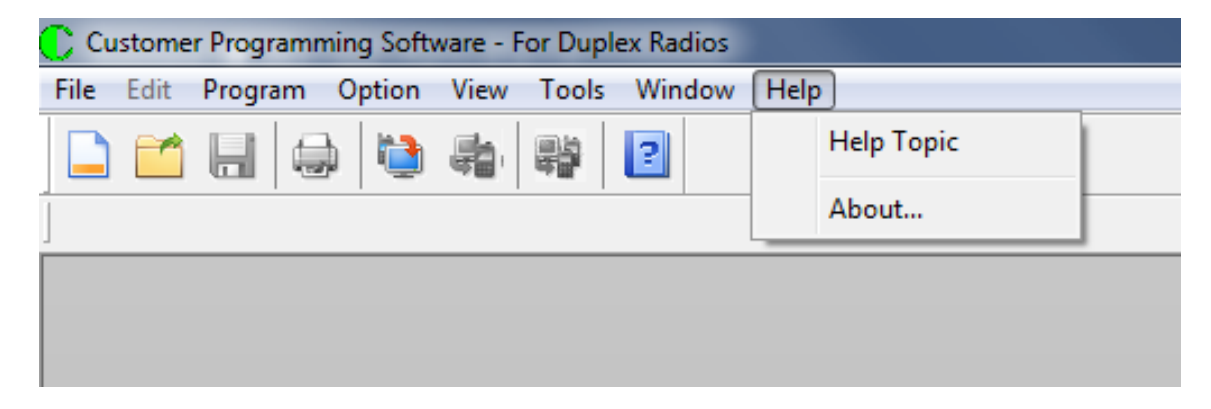

When you press the "About" entry you get:

| About Customer Program                                                  | ning Software                                                             |
|-------------------------------------------------------------------------|---------------------------------------------------------------------------|
| C                                                                       | Customer Programming Software - Duplex Radios<br>Release Version:R4.03.09 |
| CopyRight(C) 2014-2018 C<br>Suitable OS:WinXP/Win7/W<br>For DMR Version | onnect System Inc.<br>in8/Win10.                                          |

Make sure the Release Version is the one you want.

Now go to the Tools Pulldown menu and press "CPS Data Translate".

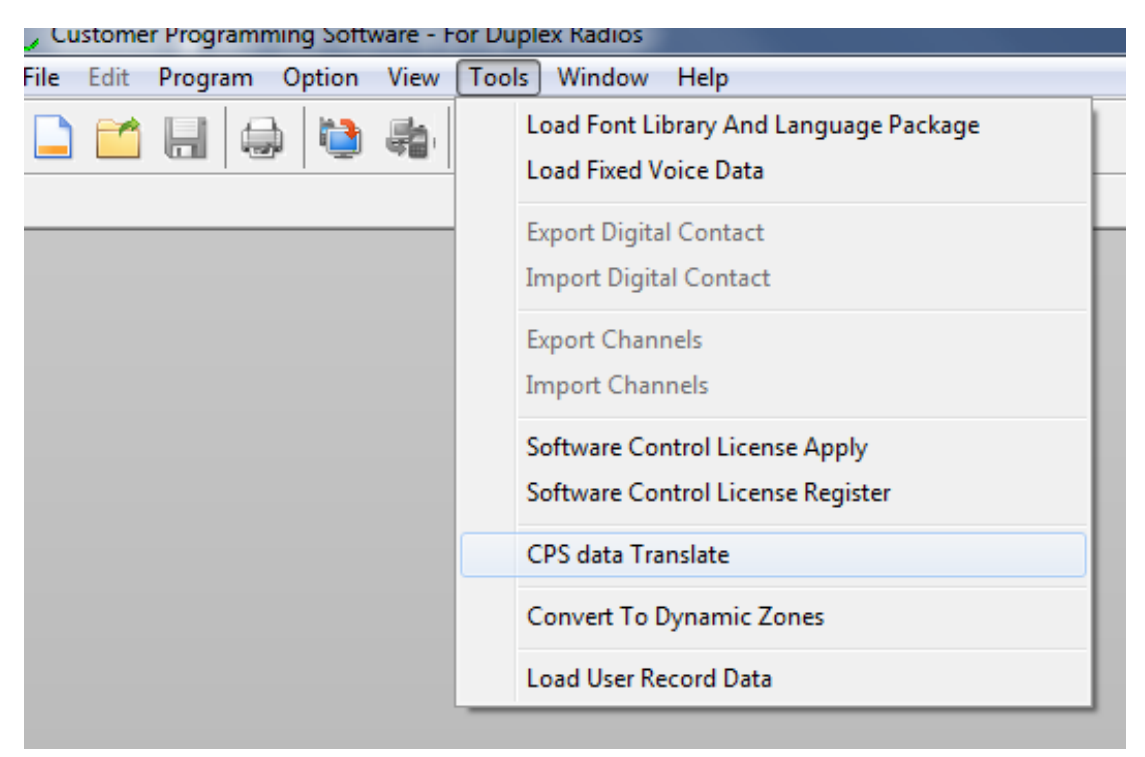

When you press "CPS Data Translate" you get:

| CPS data translate    |                                           | × |
|-----------------------|-------------------------------------------|---|
|                       | The latest version of radio data: D4.3.02 |   |
| Source file path      |                                           |   |
| Destination file path |                                           |   |
| 6                     | Translate Cancel                          |   |
|                       |                                           |   |

Now press the button with the "..." next to the Source file path and you will get:

| C Open                                                                                                    |                                                                                  |                                                          |          | ×                  |
|----------------------------------------------------------------------------------------------------|----------------------------------------------------------------------------------|----------------------------------------------------------|----------|--------------------|
| Look in: 🚺 Downloads 🗸 🗸                                                                                   | G 👂 📂 🛄 -                                                                        |                                                          |          |                    |
| Name                                                                                                    | Date modified                                                                    | Туре                                                     | Size     |                    |
| Connect Systems Radio Store - BigCommer<br>Email Details_files<br>opera autoupdate<br>Pictures for website | 6/12/2020 10:53 PM<br>4/12/2020 1:02 PM<br>5/8/2020 7:42 PM<br>6/24/2020 4:01 PM | File folder<br>File folder<br>File folder<br>File folder |          |                    |
| Dave_Wells.rdb                                                                                             | 6/28/2020 9:11 PM                                                                | RDB File                                                 | 1,768 KB |                    |
| K2DNR.rdb                                                                                                  | 6/6/2020 3:17 PM                                                                 | RDB File                                                 | 421 KB   |                    |
| File name: Dave_Wells.rdb Files of type: Archive File(*.rdb) Model Name:                                   |                                                                                  |                                                          |          | <br>Open<br>Cancel |
| Frequency Range:                                                                                           |                                                                                  |                                                          |          | C                  |
| DataBase Version:<br>File Information:                                                                     |                                                                                  |                                                          |          |                    |
|                                                                                                    |                                                                                  |                                                          |          | .45                |

Locate your code plug you want to update and then double click on that file. You will then get:

| CPS data translate    | ×                                         |
|-----------------------|-------------------------------------------|
|                       | The latest version of radio data: D4.3.02 |
| Source file path      | C:\Users\Jerry\Downloads\Dave_Wells.rdb   |
| Destination file path | C:\Users\Jerry\Downloads\Dave_Wells01.rdb |
|                       | Translate Cancel                          |

Notice the program automatically generates a destination file path and file name. The original file is not modified.

Press the "Translate" key and you will get:

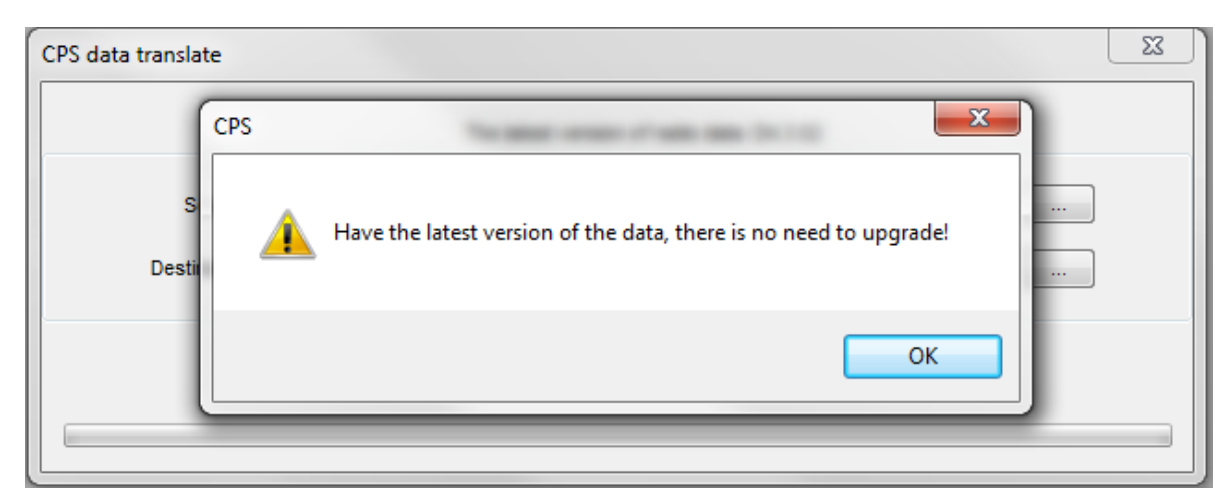

In this case the file was already updated and there was no need to do anything. However, if the file was not the latest, then you will get the following message:

| CPS data translate                                                      | 23 |
|-------------------------------------------------------------------------|----|
| Source file path C:\Users Destination file path C:\Users Translat OK el |    |

Having the message where it says there is no need to upgrade might be a problem if your original file was from a code plug that was created before the Dynamic Zones was first used. This could happen because you read the radio with a CPS version that was created at the time the Dynamic Zones was first used or later. If that happens continue reading this application note. Go to the tools pull down menu and press the "Convert To Dynamic Zones".

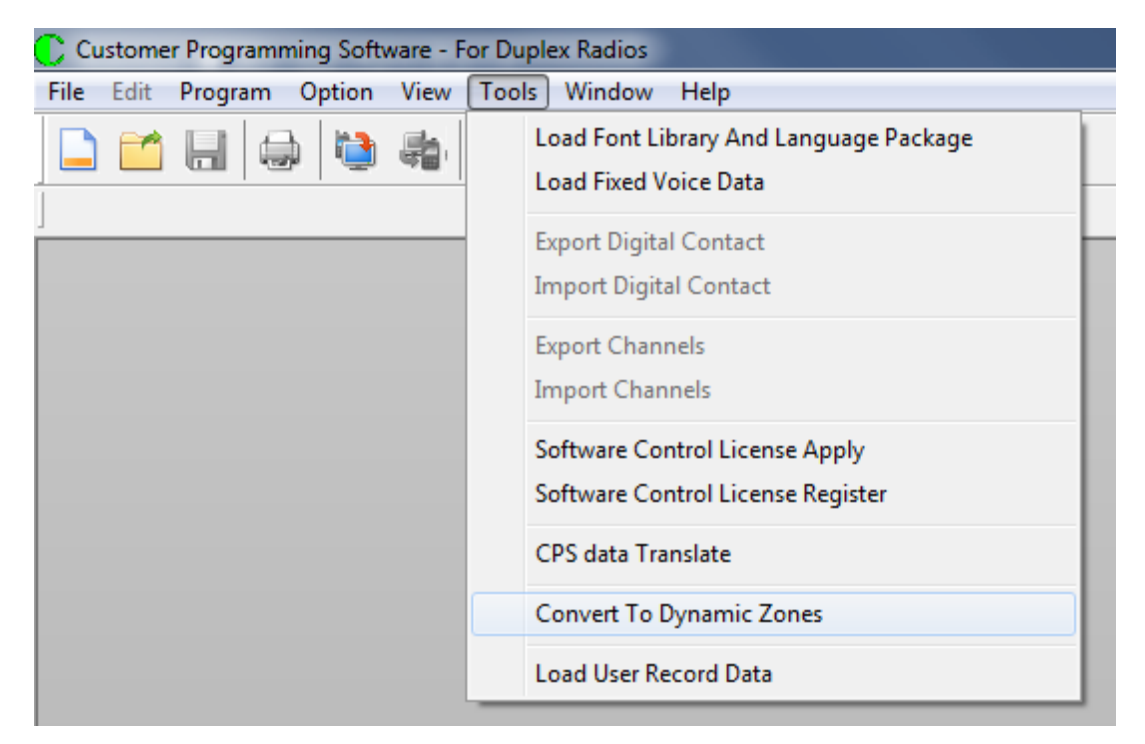

When you press "Convert To Dynamic Zones" you get:

| Convert to Dynamic Zones | x |
|--------------------------|---|
|                          |   |
|                          |   |
| Source file path         |   |
| Destination file path    |   |
|                          |   |
| Convert Cancel           |   |
|                          |   |
|                          |   |

Now press the button with the "..." next to the Source file path and you will get:

| C Open                                                                                                    |                                                                                                    |                                                                                  |          | ×                  |
|----------------------------------------------------------------------------------------------------|----------------------------------------------------------------------------------------------------|----------------------------------------------------------------------------------|----------|--------------------|
| Look in: 🚺 Downloads 🗸                                                                                                    | G 🤌 📂 🛄 -                                                                                                    |                                                                                  |          |                    |
| Name                                                                                                    | Date modified                                                                                                    | Туре                                                                             | Size     | <b>^</b>           |
| <ul> <li>Connect Systems Radio Store - BigCommer</li> <li>Email Details_files</li> <li>opera autoupdate</li> <li>Pictures for website</li> <li>Dave_Wells.rdb</li> <li>K2DNB.rdb</li> </ul> | 6/12/2020 10:53 PM<br>4/12/2020 1:02 PM<br>5/8/2020 7:42 PM<br>6/24/2020 4:01 PM<br>6/28/2020 9:11 PM<br>6/28/2020 3:12 PM | File folder<br>File folder<br>File folder<br>File folder<br>RDB File<br>RDB File | 1,768 KB | Ξ                  |
| File name: Files of type: Archive File(*.rdb)                                                                                                    | 0,0,2020 3.27 111                                                                                                    |                                                                                  |          | <br>Open<br>Cancel |
| Frequency Range:                                                                                                    |                                                                                                    |                                                                                  |          | C                  |
| Database version:                                                                                                    |                                                                                                    |                                                                                  |          |                    |

Locate your code plug you want to update and then double click on that file. You will then get:

| Convert to Dynamic Zones |                                           | × |
|--------------------------|-------------------------------------------|---|
|                          |                                           |   |
| Source file path         | C:\Users\Jerry\Downloads\Dave_Wells.rdb   |   |
| Destination file path    | C:\Users\Jerry\Downloads\Dave_Wells01.rdb |   |
|                          | Convert Cancel                            |   |
|                          |                                           |   |

Notice the program automatically generates a destination file path and file name. The original file is not modified.

Press the "Convert" key and you will get:

| Convert to Dynamic Zones                                              | 22 |
|-----------------------------------------------------------------------|----|
| Source file path C:\Users Destination file path C:\Users Conver OK el |    |

If there was something wrong with your code plug, you might get a message that looks as follows:

| Convert to Dynamic Zor | nes 🛛 🕹                                                  |
|------------------------|----------------------------------------------------------|
| Source                 | CPS  Model settings isn't match,Please use match config! |
|                        | ОК                                                       |

In this case we tried to convert a CS800 code plug.